# ローカル認証でのVPN 3000 Concentrator PPTP の設定方法

### 内容

概要 前提条件 要件 <u>使用するコンポーネント</u> ネットワーク図 表記法 <u>ローカル認証で VPN 3000 コンセントレータを設定する</u> Microsoft PPTP クライアント設定 Windows 98 - PPTP 機能のインストールおよび設定 Windows 2000 - PPTP 機能の設定 Windows NT Windows Vista MPPE(暗号化)の追加 確認 VPN コンセントレータの確認 PC の確認 デバッグ VPN 3000 デバッグ - 認証の成功 トラブルシュート 解決すべきありうるMicrosoft側の問題 関連情報

### <u>概要</u>

Cisco VPN 3000 コンセントレータは、ネイティブの Windows クライアントに対して Point-to-Point Tunnel Protocol (PPTP) トンネリングをサポートしています。保護された信頼性のある接 続のために、これらの VPN のコンセントレータで使用できる 40 ビットおよび 128 ビットの暗号 化をサポートしています。

Cisco Secure Access Control Server(ACS)を使用して拡張認証がある PPTP のユーザの VPN コンセントレータを設定するには、『<u>Cisco Secure ACS for Windows の RADIUS 認証を使用し</u> た VPN 3000 コンセントレータの PPTP の設定』を参照してください。

## <u>前提条件</u>

<u>要件</u>

この設定を試行する前に、『<u>Cisco VPN 3000 コンセントレータで PPTP 暗号化がサポートされ</u> <u>る条件』</u>に記載されている前提条件を満たしていることを確認します。

<u>使用するコンポーネント</u>

このドキュメントの情報は、次のソフトウェアとハードウェアのバージョンに基づいています。

- バージョン 4.0.4.A の Cisco VPN 3015 コンセントレータ
- PPTP クライアントを使用する Windows PC

このドキュメントの情報は、特定のラボ環境にあるデバイスに基づいて作成されました。このド キュメントで使用するすべてのデバイスは、初期(デフォルト)設定の状態から起動しています 。対象のネットワークが実稼働中である場合には、どのようなコマンドについても、その潜在的 な影響について確実に理解しておく必要があります。

#### <u>ネットワーク図</u>

このドキュメントでは、次のネットワーク セットアップを使用します。

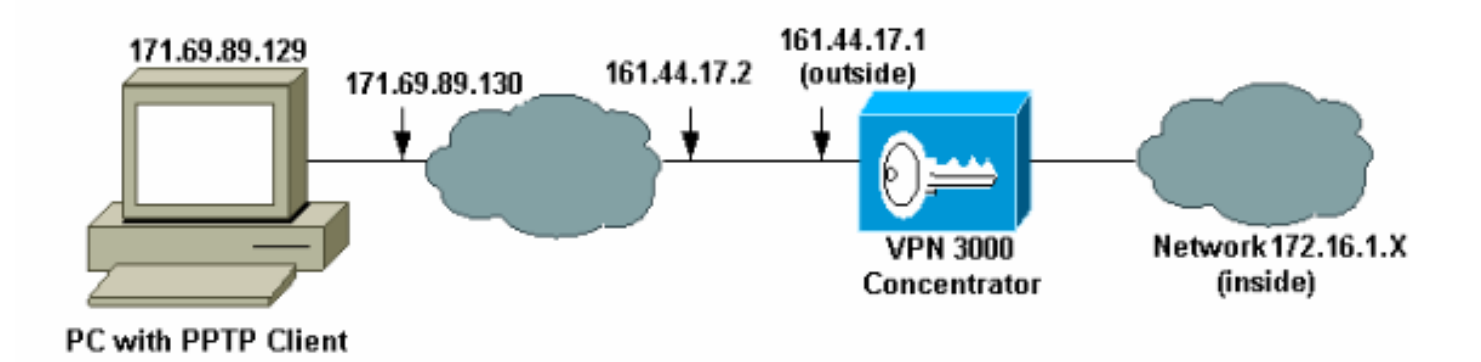

#### <u>表記法</u>

ドキュメント表記の詳細については、『<u>シスコ テクニカル ティップスの表記法</u>』を参照してくだ さい。

### <u>ローカル認証で VPN 3000 コンセントレータを設定する</u>

VPN 3000 コンセントレータをローカル認証で設定するには、次の手順を実行します。

- 1. VPN コンセントレータで該当する IP アドレスを設定し、接続できることを確認します。
- 2. [Configuration] > [User Management] > [Base Group] の [PPTP/L2TP] タブで [PAP] 認証が選 択されていることを確認します。

| Configuration   User Management   Base Group              |                                                                                                    |                                                                                                    |  |  |
|-----------------------------------------------------------|----------------------------------------------------------------------------------------------------|----------------------------------------------------------------------------------------------------|--|--|
| General IPSec Client Config Client FW HW Client PPTP/L2TP |                                                                                                    |                                                                                                    |  |  |
|                                                           |                                                                                                    | PPTP/L2TP Parameters                                                                                                    |  |  |
| Attribute                                                 | Attribute Value Description                                                                            |                                                                                                    |  |  |
| Use Client Address                                        |                                                                                                    | Check to accept and use an IP address received from the client.                                                                                                    |  |  |
| PPTP Authentication<br>Protocols                          | <ul> <li>✓ PAP</li> <li>✓ CHAP</li> <li>✓ MSCHAPv1</li> <li>□ MSCHAPv2</li> <li>□ EAP Proxy</li> </ul> | Check the authentication protocols allowed. Refer to the online help for authentication protocol dependencies. <b>Unchecking</b> <i>all</i> <b>options means that</b> <i>no</i> <b>authentication is required.</b> |  |  |
| PPTP Encryption                                           | □ Required<br>□ Require Stateless<br>☑ 40-bit ☑ 128-bit                                                | Select the allowed encryption methods for PPTP connections for this group.                                                                                                    |  |  |
| PPTP Compression                                          |                                                                                                    | Check to enable MPPC compression for PPTP connections for this group.                                                                                                    |  |  |

#### 3. [Configuration] > [System] > [Tunneling Protocols] > [PPTP] の順に選択し、[Enabled] **にチェ** ックマークが付いていることを確認します。

Configuration | System | Tunneling Protocols | PPTP

This section lets you configure system-wide PPTP (Point-to-Point Tunneling Protocol) options.

Disabling PPTP will terminate any active PPTP sessions.

| Enabled 🖂                    |                                                                            |
|------------------------------|----------------------------------------------------------------------------|
| Maximum Tunnel Idle<br>Time  | seconds                                                                    |
| Packet Window Size 16        | packets                                                                    |
| Limit Transmit to<br>Window  | Check to limit the transmitted packets based on the peer's receive window. |
| Max. Tunnels 0               | Enter 0 for unlimited tunnels.                                             |
| Max. Sessions/Tunnel 0       | Enter 0 for unlimited sessions.                                            |
| Packet Processing Delay 1    | 10 <sup>ths</sup> of seconds                                               |
| Acknowledgement Delay 500    | milliseconds                                                               |
| Acknowledgement 3<br>Timeout | seconds                                                                    |
| Apply Cancel                 |                                                                            |

4. [Configuration] > [User Management] > [Groups] > [Add] の順に選択し、PPTP グループを設 定します。この例では、グループ名は「pptpgroup」、パスワード(および確認用パスワー ド)は「cisco123」です。

#### Configuration | User Management | Groups | Add

This section lets you add a group. Check the **Inherit?** box to set a field that you want to default to the base group value. Uncheck the **Inherit?** box and enter a new value to override base group values.

| Identity General IPSec Mode Config Client FW HW Client PPTP/LZTP |                             |                                                                                                    |  |  |  |  |
|------------------------------------------------------------------|-----------------------------|----------------------------------------------------------------------------------------------------|--|--|--|--|
| Identity Parameters                                              |                             |                                                                                                    |  |  |  |  |
| Attribute                                                        | Attribute Value Description |                                                                                                    |  |  |  |  |
| Group<br>Name                                                    | pptpgroup                   | Enter a unique name for the group.                                                                                                    |  |  |  |  |
| Password                                                         | Rokolokokok                 | Enter the password for the group.                                                                                                    |  |  |  |  |
| Verify                                                           | Rokolololok                 | Verify the group's password.                                                                                                    |  |  |  |  |
| Туре                                                             | Internal 💌                  | <i>External</i> groups are configured on an external authentication server<br>(e.g. RADIUS). <i>Internal</i> groups are configured on the VPN 3000<br>Concentrator's Internal Database. |  |  |  |  |
| Add                                                              | Cancel                      |                                                                                                    |  |  |  |  |

#### 5. グループの [General] タブで、[PPTP] オプションが認証プロトコルで有効になっていること を確認します。

Configuration | User Management | Base Group

General IPSec Client Config Client FW HW Client PPTP/L2TP

| General Parameters                  |                   |                                                                                           |  |  |
|-------------------------------------|-------------------|-------------------------------------------------------------------------------------------|--|--|
| Attribute                           | Value             | Description                                                                               |  |  |
| Access Hours                        | -No Restrictions- | Select the access hours for this group.                                                   |  |  |
| Simultaneous Logins                 | 3                 | Enter the number of simultaneous logins for users in this group.                          |  |  |
| Minimum Password<br>Length          | 8                 | Enter the minimum password length for users in this group.                                |  |  |
| Allow Alphabetic-<br>Only Passwords | M                 | Enter whether to allow users with alphabetic-only passwords<br>to be added to this group. |  |  |
| Idle Timeout                        | 30                | (minutes) Enter the idle time out for this group.                                         |  |  |
| Maximum Connect<br>time             | 0                 | (minutes) Enter the maximum connect time for this group.                                  |  |  |
| Filter                              | -None-            | Select the filter assigned to this group.                                                 |  |  |
| Primary DNS                         |                   | Enter the IP address of the primary DNS server for this<br>group.                         |  |  |
| Secondary DNS                       |                   | Enter the IP address of the secondary DNS server.                                         |  |  |
| Primary WINS                        |                   | Enter the IP address of the primary WINS server for this group.                           |  |  |
| Secondary WINS                      |                   | Enter the IP address of the secondary WINS server.                                        |  |  |

| SEP Card Assignment   | ♥ SEP 1 ♥ SEP 2<br>♥ SEP 3 ♥ SEP 4               | Select the SEP cards this group can be on.                                                                                    |
|-----------------------|--------------------------------------------------|----------------------------------------------------------------------------------------------------|
| Tunneling Protocols   | ☞ PPTP<br>☞ L2TP<br>☞ IPSec<br>□ L2TP over IPSec | Select the tunneling protocols this group can connect with.                                                                   |
| Strip Realm           |                                                  | Check to remove the realm qualifier of the username during authentication.                                                    |
| DHCP Network<br>Scope |                                                  | Enter the IP sub-network to which users within this group<br>will be assigned when using the concentrator as a DHCP<br>Proxy. |
| Apply Cancel          |                                                  |                                                                                                    |

#### 6. [PPTP/L2TP] タブで、[PAP] 認証を有効にし、[encryption] を無効にします(暗号化は、後 からいつでも有効にすることができます)。

Configuration | User Management | Groups | Modify pptpgroup

Check the **Inherit?** box to set a field that you want to default to the base group value. Uncheck the **Inherit?** box and enter a new value to override base group values.

Identity General IPSec Client Config Client FW HW Client PPTP/L2TP

| PPTP/L2TP Parameters                 |                                                                                                    |   |                                                                                                    |  |
|--------------------------------------|----------------------------------------------------------------------------------------------------|---|----------------------------------------------------------------------------------------------------|--|
| Attribute Value Inherit? Description |                                                                                                    |   |                                                                                                    |  |
| Use Client<br>Address                |                                                                                                    | N | Check to accept and use an IP address received<br>from the client.                                                                                                    |  |
| PPTP<br>Authentication<br>Protocols  | <ul> <li>✓ PAP</li> <li>✓ CHAP</li> <li>✓ MSCHAPv1</li> <li>✓ MSCHAPv2</li> <li>✓ EAP Proxy</li> </ul> | ব | Check the authentication protocols allowed by this<br>group. The choices available are determined by<br>base group settings. Refer to the online help for<br>authentication protocol dependencies.<br>Unchecking <i>all</i> options means that <i>no</i><br>authentication is required. |  |
| PPTP Encryption                      | □ Required<br>□ Require Stateless<br>□ 40-bit □ 128-bit                                                |   | Select the allowed encryption methods for PPTP<br>connections for this group.                                                                                                    |  |
| PPTP<br>Compression                  |                                                                                                    | • | Check to enable compression for PPTP<br>connections for this group.                                                                                                    |  |

7. [Configuration] > [User Management] > [Users] > [Add] の順に選択し、PPTP 認証のために ローカル ユーザ(ユーザ名は「pptpuser」)をパスワード **cisco123 で設定します。**以前に 定義した「pptpgroup」にユーザを入れます。

#### Configuration | User Management | Users | Add

This section lets you add a user. Uncheck the **Inherit?** box and enter a new value to override group values.

Identity General IPSec PPTP/L2TP

| Identity Parameters |               |                                                                                          |  |  |
|---------------------|---------------|------------------------------------------------------------------------------------------|--|--|
| Attribute           | Value         | Description                                                                              |  |  |
| User Name           | pptpuser      | Enter a unique user name.                                                                |  |  |
| Password            | Makakakakakak | Enter the user's password. The password must satisfy the group<br>password requirements. |  |  |
| Verify              | skikolaiskiik | Verify the user's password.                                                              |  |  |
| Group               | pptpgroup 💌   | Enter the group to which this user belongs.                                              |  |  |
| IP Address          |               | Enter the IP address assigned to this user.                                              |  |  |
| Subnet<br>Mask      |               | Enter the subnet mask assigned to this user.                                             |  |  |
| Add                 | Cancel        |                                                                                          |  |  |

#### 8. ユーザの [General] タブで、[PPTP] オプションがトンネリング プロトコルで有効になって いることを確認します。

Configuration | User Management | Users | Modify pptpuser

Check the **Inherit?** box to set a field that you want to default to the group value. Uncheck the **Inherit?** box and enter a new value to override group values.

Identity General IPSec PPTP/L2TP

| General Parameters      |                                                  |          |                                                               |  |
|-------------------------|--------------------------------------------------|----------|---------------------------------------------------------------|--|
| Attribute               | Value                                            | Inherit? | Description                                                   |  |
| Access Hours            | -No Restrictions- 💌                              | 2        | Select the access hours<br>assigned to this user.             |  |
| Simultaneous<br>Logins  | 3                                                | ব        | Enter the number of<br>simultaneous logins for this<br>user.  |  |
| Idle Timeout            | 30                                               | V        | (minutes) Enter the idle<br>timeout for this user.            |  |
| Maximum<br>Connect Time | 0                                                | V        | (minutes) Enter the maximum<br>connect time for this user.    |  |
| Filter                  | -None-                                           | V        | Enter the filter assigned to this<br>user.                    |  |
| Tunneling<br>Protocols  | ♥ PPTP<br>♥ L2TP<br>♥ IPSec<br>□ L2TP over IPSec | ব        | Select the tunneling protocols<br>this user can connect with. |  |
| Apply Cancel            |                                                  |          |                                                               |  |

9. [Configuration] > [System] > [Address Management] > [Pools] の順に選択し、アドレス管理

#### のアドレスプールを定義します。

Configuration | System | Address Management | Pools

This section lets you configure IP Address Pools.

Click the Add button to add a pool entry, or select a pool and click Modify, Delete or Move.

| IP Pool Entry             | Actions   |
|---------------------------|-----------|
| 172.16.1.10 - 172.16.1.20 | Add       |
|                           | Modify    |
|                           | Delete    |
|                           | Move Up   |
|                           | Move Down |
|                           |           |

10. [Configuration] > [System] > [Address Management] > [Assignment] の順に選択し、アドレ スプールを使用するように VPN コンセントレータをダイレクトします。

| ヘノールを使用するのうに VFN コンピンドレースをスイレンドしよす。                                                                                                |                                                                                                    |  |  |  |
|----------------------------------------------------------------------------------------------------|----------------------------------------------------------------------------------------------------|--|--|--|
| Configuration   System   Address Management   Assignment                                                                           |                                                                                                    |  |  |  |
| This section presents Address Assignment options. Each of the following methods are tried, in order,<br>until an address is found. |                                                                                                    |  |  |  |
| Use Client Address 🗆                                                                                                    | Check to use the IP address supplied by the client. This can be<br>overridden by user/group configuration. |  |  |  |
| Use Address from<br>Authentication Server                                                                                          | Check to use an IP address retrieved from an authentication server for the client.                         |  |  |  |
| Use DHCP                                                                                                    | Check to use DHCP to obtain an IP address for the client.                                                  |  |  |  |
| Use Address Pools 🛛                                                                                                    | Check to use internal address pool configuration to obtain an IP address for the client.                   |  |  |  |
| Apply Cancel                                                                                                    |                                                                                                    |  |  |  |

### <u>Microsoft PPTP クライアント設定</u>

**注:ここで**Microsoftソフトウェアの設定に関する情報には、Microsoftソフトウェアの保証または サポートは含まれていません。Microsoftソフトウェアのサポートは、Microsoftから<u>利用できます</u> 。

<u>Windows 98 - PPTP 機能のインストールおよび設定</u>

### <u>インストール</u>

PPTP 機能をインストールするには、次の手順を実行します。

- 1. [Start] > [Settings] > [Control Panel] > [Add New Hardware (Next)] > [Select from List] > [Network Adapter (Next)] の順に選択します。
- 2. 左パネルで [Microsoft]、右パネルで [Microsoft VPN Adapter] を選択します。

#### <u>設定</u>

PPTP 機能を設定するには、次の手順を実行します。

- 1. [Start] > [Programs] > [Accessories] > [Communications] > [Dial Up Networking] > [Make new connection] の順に選択します。
- 2. [Select a device] プロンプトで [Microsoft VPN Adapter] を使用して接続します。3000 トン ネル エンドポイントは、VPN サーバ IP です。

Windows 98 のデフォルト認証では、パスワード暗号化(たとえば、CHAP または MSCHAP)が 使用されます。 最初にこの暗号化を無効にするには、[Properties] > [Server types] の順に選択し 、[Encrypted Password] **と [Require Data Encryption] ボックスのチェックマークを外します。** 

#### Windows 2000 - PPTP 機能の設定

PPTP 機能を設定するには、次の手順を実行します。

- 1. [Start] > [Programs] > [Accessories] > [Communications] > [Network and Dialup connections] > [Make new connection] の順に選択します。
- 2. [Next] をクリックし、[Connect to a private network through the Internet] > [Dial a connection prior] の順に選択します(LAN を使用する場合はこれを選択しないでください)。
- 3. 再び [Next] をクリックし、VPN 3000 コンセントレータの外部インターフェイスであるトン ネル エンドポイントのホスト名または IP アドレスを入力します。この例では、IP アドレス は 161.44.17.1 です。

パスワード タイプを PAP として追加するには、[Properties] > [Security for the connection] > [Advanced] の順に選択します。デフォルトは、CHAP または PAP ではなく、MSCHAP と MSCHAPv2 です。

データの暗号化は、このエリアで設定できます。最初は、ここで無効にします。

#### Windows NT

PPTP用のWindows NTクライアントの設定については、<u>MicrosoftのWebサイトを参照してくださ</u> <u>い</u>。

#### Windows Vista

PPTP 機能を設定するには、次の手順を実行します。

- 1. [Start] ボタンで [Connect To] を選択します。
- 2. [Set up a connection or network] を選択します。
- 3. [Connect to a workplace] を選択し、[Next] をクリックします。
- 4. [Use my Internet connection (VPN)] を選択します。注:「既に使用している接続を使用しますか?」というメッセージが表示されたら、「いいえ」を選択し、新しい接続を作成して「

次へ」をクリックし**ます**。

- 5. [Internet Address] フィールドに、たとえば pptp.vpn.univ.edu などを入力します。
- 6. [Destination Name] フィールドに、たとえば UNIVVPN などを入力します。
- 7. [User Name] フィールドに、自分の UNIV Logon ID を入力します。UNIV Logon ID は、 @univ.edu の前にある電子メール アドレスの部分です。
- 8. [Password] フィールドに、自分の UNIV Logon ID のパスワードを入力します。
- 9. [Create] ボタン、[Close] ボタンの順にクリックします。
- 10. VPN 接続を作成した後、VPN サーバに接続するには、[Start] をクリックし、[Connect to] をクリックします。
- 11. ウィンドウで VPN 接続を選択し、[Connect] をクリックします。

### <u>MPPE(暗号化)の追加</u>

暗号化を追加する前に、PPTP 接続が暗号化なしで動作することを確認します。たとえば、接続 が完了することを確認するために PPTP クライアントで [Connect] **ボタンをクリックします。**暗 号化が必要な場合は、MSCHAP 認証を使用する必要があります。VPN 3000 で [Configuration] > [User Management] > [Groups] の順に選択します。次に、グループの [PPTP/L2TP] タブで、 [PAP] のチェックマークを外し、[MSCHAPv1] にチェックマークを付け、[Required for PPTP Encryption] にチェックマークを付けます。

Configuration | User Management | Groups | Modify pptpgroup

Check the **Inherit?** box to set a field that you want to default to the base group value. Uncheck the **Inherit?** box and enter a new value to override base group values.

Identity General IPSec Client Config Client FW HW Client PPTP/L2TP

| PPTP/L2TP Parameters                 |                                                                                         |   |                                                                                                    |
|--------------------------------------|-----------------------------------------------------------------------------------------|---|----------------------------------------------------------------------------------------------------|
| Attribute Value Inherit? Description |                                                                                         |   |                                                                                                    |
| Use Client<br>Address                |                                                                                         | ব | Check to accept and use an IP address received from the client.                                                                                                    |
| PPTP<br>Authentication<br>Protocols  | □ PAP<br>□ CHAP<br>■ MSCHAPv1<br>■ MSCHAPv2<br>■ EAP Proxy                              |   | Check the authentication protocols allowed by this<br>group. The choices available are determined by base<br>group settings. Refer to the online help for authentication<br>protocol dependencies. <b>Unchecking all options</b><br><b>means that</b> <i>no</i> <b>authentication is required</b> . |
| PPTP Encryption                      | <ul> <li>☑ Required</li> <li>□ Require Stateless</li> <li>☑ 40-bit ☑ 128-bit</li> </ul> |   | Select the allowed encryption methods for PPTP<br>connections for this group.                                                                                                    |
| PPTP<br>Compression                  |                                                                                         | ব | Check to enable compression for PPTP connections for this group.                                                                                                    |

PPTP クライアントは、オプションまたは必須のデータ暗号化と MSCHAPv1(オプションの場合 )用として再設定する必要があります。

### <u>確認</u>

ここでは、設定が正しく機能していることを確認するために使用する情報を示します。

#### VPN コンセントレータの確認

前述の「<u>Microsoft PPTP クライアント設定」セクションで作成した PPTP クライアントからダイ</u> <u>ヤルすることよって PPTP セッションを開始できます。</u>

すべてのアクティブな PPTP セッションのパラメータと統計情報を表示するには、VPN コンセン トレータの [Administration] > [Administer Sessions] ウィンドウを使用します。

#### <u>PC の確認</u>

PC に 2 つの IP アドレスが設定されていることを確認するには、PC のコマンド モードで ipconfig コマンドを発行します。1 つは PC 自体の IP アドレス、もう 1 つは IP アドレス プール から VPN コンセントレータによって割り当てられた IP アドレスです。次の例では、IP アドレス 172.16.1.10 が VPN コンセントレータによって割り当てられた IP アドレスです。

| C:\WINNT\system32\cmd.exe                                                             | _ <b>_ _ _ _</b> |
|---------------------------------------------------------------------------------------|------------------|
| Microsoft Windows 2000 [Version 5.00.2195]<br>(C) Copyright 1985-2000 Microsoft Corp. | <u>^</u>         |
| C:\Documents and Settings\Administrator>ipconfig                                      |                  |
| Windows 2000 IP Configuration                                                         |                  |
| Ethernet adapter Local Area Connection:                                               |                  |
| Connection-specific DNS Suffix . :<br>IP Address                                      |                  |
| PPP adapter pptpuser:                                                                 |                  |
| Connection-specific DNS Suffix . :<br>IP Address                                      |                  |
| C:\Documents and Settings\Administrator>                                              |                  |
|                                                                                       | -                |

### <u> デバッグ</u>

接続が正しく機能しない場合は、PPTP イベント クラスのデバッグ出力を VPN コンセントレー タに追加できます。[Configuration] > [System] > [Events] > [Class] > [Modify] または **[Add](図に 表示)の順に選択します。**PPTPDBG と PPTPDECODE イベント クラスも使用できますが、こ れらは情報が多すぎる場合があります。

| Configuration   System   Events   Classes   Add                             |                                                                              |  |  |  |
|-----------------------------------------------------------------------------|------------------------------------------------------------------------------|--|--|--|
| This screen lets you add and configure an event class for special handling. |                                                                              |  |  |  |
| Class Name PPTP 💌                                                           | <ul> <li>Select the event class to configure.</li> </ul>                     |  |  |  |
| Enable 🔽                                                                    | Check to enable special handling of this class.                              |  |  |  |
| Severity to Log 1-13 💌                                                      | Select the range of severity values to enter in the log.                     |  |  |  |
| Console                                                                     | Select the range of severity values to display on the<br>console.            |  |  |  |
| Syslog                                                                      | Select the range of severity values to send to a Syslog server.              |  |  |  |
| Severity to Email None 💌                                                    | Select the range of severity values to send via email to the recipient list. |  |  |  |
| Severity to Trap None 💌                                                     | Select the range of severity values to send to an SNMP<br>system.            |  |  |  |
| Add Cancel                                                                  |                                                                              |  |  |  |

イベント ログは、[Monitoring] > [Event Log] で取得できます。

| Monitoring   Filteral                                        | ble Event Log                                |              |                    |  |  |
|--------------------------------------------------------------|----------------------------------------------|--------------|--------------------|--|--|
|                                                              |                                              |              |                    |  |  |
| Select Filter Option                                         | ns                                           |              |                    |  |  |
| Event Class                                                  | All Classes<br>AUTH<br>AUTHDBG<br>AUTHDECODE | Severities   | ALL  1 2 3 V       |  |  |
| Client IP Address                                            | 0.0.0.0                                      | Events/Page  | 100 💌              |  |  |
| Group                                                        | -AI-                                         | Direction    | Oldest to Newest 💌 |  |  |
| H4 44 Þ                                                      | Get Log                                      | g Save Log   | Clear Log          |  |  |
|                                                              |                                              |              |                    |  |  |
|                                                              |                                              |              |                    |  |  |
| 1 09/30/2004 09:34:05.550 SEV=4 PPTP/47 RPT=10 171.69.89.129 |                                              |              |                    |  |  |
| Tunnel to peer 171.69.89.129 established                     |                                              |              |                    |  |  |
| 2 09/30/2004 09:34:05.550 SEV=4 PPTP/42 RPT=10 171.69.89.129 |                                              |              |                    |  |  |
| Session started on tunnel 171.69.89.129                      |                                              |              |                    |  |  |
| 3 09/30/2004 09:34:08.750 SEV=5 PPP/8 RPT=8 171.69.89.129    |                                              |              |                    |  |  |
| User [pptpuser]                                              |                                              |              |                    |  |  |
| Authenticated successfully with PAP                          |                                              |              |                    |  |  |
| 4 09/30/2004 09:34:12.590 SEV-4 AUTH/22 RPT-6                |                                              |              |                    |  |  |
| User [pptpuser]                                              | Group [pptpgroup]                            | ] connected, | Session Type: PPTP |  |  |
|                                                              |                                              |              |                    |  |  |

## <u>VPN 3000 デバッグ - 認証の成功</u>

Tunnel to peer 171.69.89.129 established

- 2 09/28/2004 21:36:52.800 SEV=4 PPTP/42 RPT=29 171.69.89.129 Session started on tunnel 171.69.89.129
- 3 09/28/2004 21:36:55.910 SEV=5 PPP/8 RPT=22 171.69.89.129 User [pptpuser] Authenticated successfully with MSCHAP-V1
- 4 09/28/2004 21:36:59.840 SEV=4 AUTH/22 RPT=22

User [pptpuser] Group [Base Group] connected, Session Type: PPTP

Windows PC のパラメータを確認するには、PPTP のユーザ ステータスの [Details] ウィンドウを クリックします。

| pptpuser Status                                                                                                    |                                                                             |    | ? × |
|----------------------------------------------------------------------------------------------------|-----------------------------------------------------------------------------|----|-----|
| General Details                                                                                                    |                                                                             |    |     |
| Property<br>Authentication<br>Encryption<br>Compression<br>PPP multilink framing<br>Server IP address<br>Client IP address | Value<br>MS CHAP<br>MPPE 128<br>(none)<br>Off<br>161.44.17.1<br>172.16.1.10 |    |     |
|                                                                                                    |                                                                             | CI | ose |

## <u>トラブルシュート</u>

発生する可能性のあるエラーを次に示します。

- ・ユーザ名またはパスワードが正しくないVPN 3000 コンセントレータ デバッグ出力:
   1 09/28/2004 22:08:23.210 SEV=4 PPTP/47 RPT=44 171.69.89.129
  - Tunnel to peer 171.69.89.129 established
  - 2 09/28/2004 22:08:23.220 SEV=4 PPTP/42 RPT=44 171.69.89.129 Session started on tunnel 171.69.89.129
  - 3 09/28/2004 22:08:26.330 SEV=3 AUTH/5 RPT=11 171.69.89.129 Authentication rejected: Reason = User was not found handle = 44, server = (none), user = pptpusers, domain = <not specified>
  - 5 09/28/2004 22:08:26.330 SEV=5 PPP/9 RPT=11 171.69.89.129 User [pptpusers]

disconnected.. failed authentication ( MSCHAP-V1 )

- 6 09/28/2004 22:08:26.340 SEV=4 PPTP/35 RPT=44 171.69.89.129 Session closed on tunnel 171.69.89.129 (peer 32768, local 22712, serial 40761), reason: Error (No additional info)
- 8 09/28/2004 22:08:26.450 SEV=4 PPTP/34 RPT=44 171.69.89.129 Tunnel to peer 171.69.89.129 closed, reason: None (No additional info) ユーザに表示されるメッセージ (Windows 98 から): Error 691: The computer you have dialed in to has denied access
- because the username and/or password is invalid on the domain.
- ユーザに表示されるメッセージ(Windows 2000 から):

Error 691: Access was denied because the username and/or password was invalid on the domain.

[Encryption Required] が PC では選択されているが、VPN コンセントレータでは選択されていないユーザに表示されるメッセージ(Windows 98 から):

Error 742: The computer you're dialing in to does not support the data encryption requirements specified. Please check your encryption settings in the properties of the connection. If the problem persists, contact your network administrator. ユーザに表示されるメッセージ (Windows 2000 から): Error 742: The remote computer does not support the required data encryption type

• 40 ビットの暗号化のみをサポートする PC を使用する VPN コンセントレータで [Encryption Required] (128 ビット)が選択されている VPN 3000 コンセントレータ デバッグ出力 :

4 12/05/2000 10:02:15.400 SEV=4 PPP/6 RPT=7 171.69.89.129 User [ pptpuser ] disconnected. PPTP Encryption configured as REQUIRED.. remote client not supporting it.

ユーザに表示されるメッセージ(Windows 98 から): Error 742: The remote computer does not support the required data encryption type. ユーザに表示されるメッセージ(Windows 2000 から):

Error 645 Dial-Up Networking could not complete the connection to the server. Check your configuration and try the connection again.

• VPN 3000 コンセントレータが MSCHAPv1 用に設定されていて PC が PAP 用に設定されているが、認証方式について合意できないVPN 3000 コンセントレータ デバッグ出力:
 8 04/22/2002 14:22:59.190 SEV=5 PPP/12 RPT=1 171.69.89.129

User [pptpuser] disconnected. Authentication protocol not allowed. ユーザに表示されるメッセージ (Windows 2000 から): Error 691: Access was denied because the username and/or password was invalid on the domain.

### 解決すべきありうるMicrosoft側の問題

- ・ログオフ後に RAS 接続をアクティブなまま維持する方法Windows のリモート アクセス サービス(RAS)クライアントからログオフすると、RAS 接続が自動的に切断されます。ログオフ後も RAS クライアントが接続されたままにするため、レジストリで KeepRasConnections キーを有効にします。詳細については、Microsoftサポート技術情報 158909を参照。
- キャッシュされたクレデンシャルを使用してログインするときにユーザに警告が通知されないこの問題の症状では、Windows ベースのワークステーションやメンバー サーバからドメインにログインを試みたときにドメイン コントローラが見つからず、エラー メッセージが表示されません。その代わり、キャッシュされたクレデンシャルを使用してローカル コンピュータにログインされます。詳細については、Microsoftサポート技術情報242536を参照してください。
- ・ドメインの検証および他の名前解決に関する問題のために LMHOSTS ファイルを作成する方

法TCP/IP ネットワークで名前解決に関する問題が発生し、NetBIOS 名の解決のために LMHOSTS ファイルを使用することが必要な場合があります。この記事では、名前解決とド メインの検証に役立てるために、LMHOSTS ファイルを正しく作成する方法について説明し ます。詳細については、<u>Microsoftサポート技術情報 – 180094を参</u>照 。

### 関連情報

- RFC 2637:Point-to-Point Tunneling Protocol (PPTP)
- <u>Cisco Secure ACS for Windows に関するサポート ページ</u>
- <u>Cisco VPN 3000 コンセントレータで PPTP 暗号化がサポートされる条件</u>
- Cisco Secure ACS for Windows の RADIUS 認証を使用した VPN 3000 コンセントレータと PPTP の設定
- <u>Cisco VPN 3000 コンセントレータに関するサポートページ</u>
- <u>Cisco VPN 3000 Client に関するサポートページ</u>
- ・IP セキュリティ(IPSec)製品に関するサポートページ
- <u>PPTP 製品に関するサポート ページ</u>
- <u>テクニカル サポートとドキュメント Cisco Systems</u>